## Lernsituation 4

## **Konstruktion des Bolzens**

| Notizen | Einstieg in                                                                                                    |                                                                                   |                                                                                                    |  |  |
|---------|----------------------------------------------------------------------------------------------------|-----------------------------------------------------------------------------------|----------------------------------------------------------------------------------------------------|--|--|
|         | die neue                                                                                                    | 72 Konstruktion des Bolzens                                                       |                                                                                                    |  |  |
|         | Lernsituation                                                                                                    | Lernsituation 4<br>Konstruktion des Bolzens                                       |                                                                                                    |  |  |
|         |                                                                                                    | Notizen                                                                           | Konstruieren Sie die beiden Varianten des Bauteils <i>Bolzen</i> nach nebenste-                                                                                                    |  |  |
|         | 01                                                                                                    |                                                                                   | hender Handskizze und erstellen Sie<br>die Fertigungszeichnungen.                                                                                                    |  |  |
|         | Teil bespre-<br>chen.                                                                                                    |                                                                                   |                                                                                                    |  |  |
|         | Arbeitsgänge<br>ermitteln:<br>Konstruktion<br>• Skizzen-<br>basiertes<br>Basis-<br>Element<br>• Zusätzliche<br>Elemente<br>hinzufügen<br>• Fertigungs-<br>zeichnung<br>erstellen |                                                                                   | In the second second |  |  |
|         |                                                                                                    |                                                                                   |                                                                                                    |  |  |
|         | L                                                                                                    |                                                                                   |                                                                                                    |  |  |
|         | 02<br>Vorgehensweise<br>planen.<br>1. Problemanaly<br>2. Planung der l<br>3. Lösung ausar<br>4. Lösung bewe<br>5. Vorgehen refl                                                  | e anhand des Scher<br>/se<br>Lösung<br>rbeiten und vorstelle<br>erten<br>ektieren | <text><section-header><section-header></section-header></section-header></text>                                                                                                    |  |  |

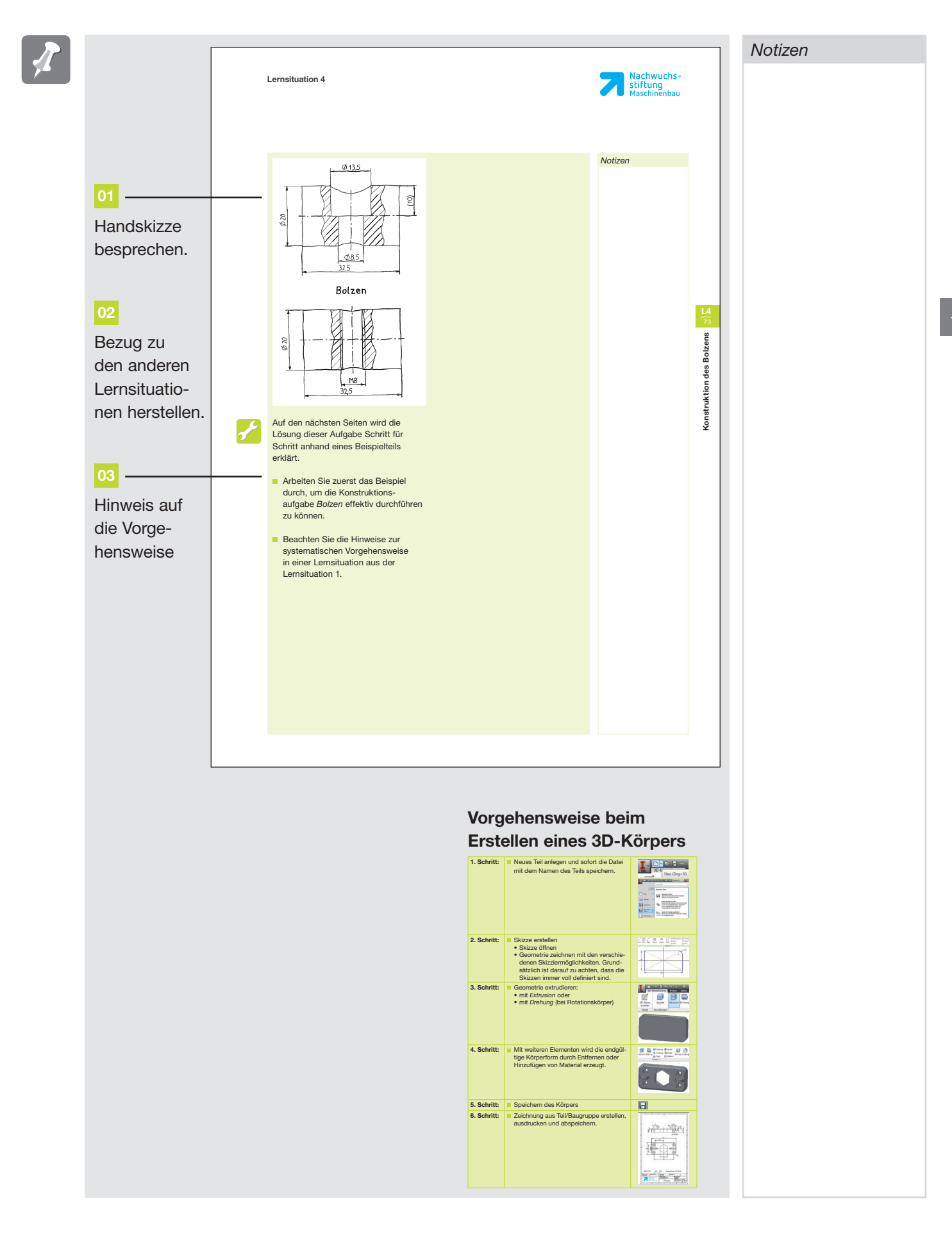

Notizen  $( \cdot )$ Handlungsziele Die Schüler/-innen und Azubis analysieren die Konstruktionsaufgabe hinsichtlich neuer Inhalte und den Bezügen zu den anderen Lernsituationen. Sie nutzen die Informationen zur Vorgehensweise beim Erstellen eines 3D-Körpers und planen den Verlauf der Lernsituation. Lösung Notizenspalte der Schüler/Azubis Alternative Vorgehensweisen Zusatzinformationen Beispiele/Übungen/Reflexion Die Schüler/-innen und Azubis reflektieren die Struktur der immer wieder genutzten systematischen Vorgehensweise.

## Kapitel 5

## **Rundteile mit Umfangsbearbeitung**

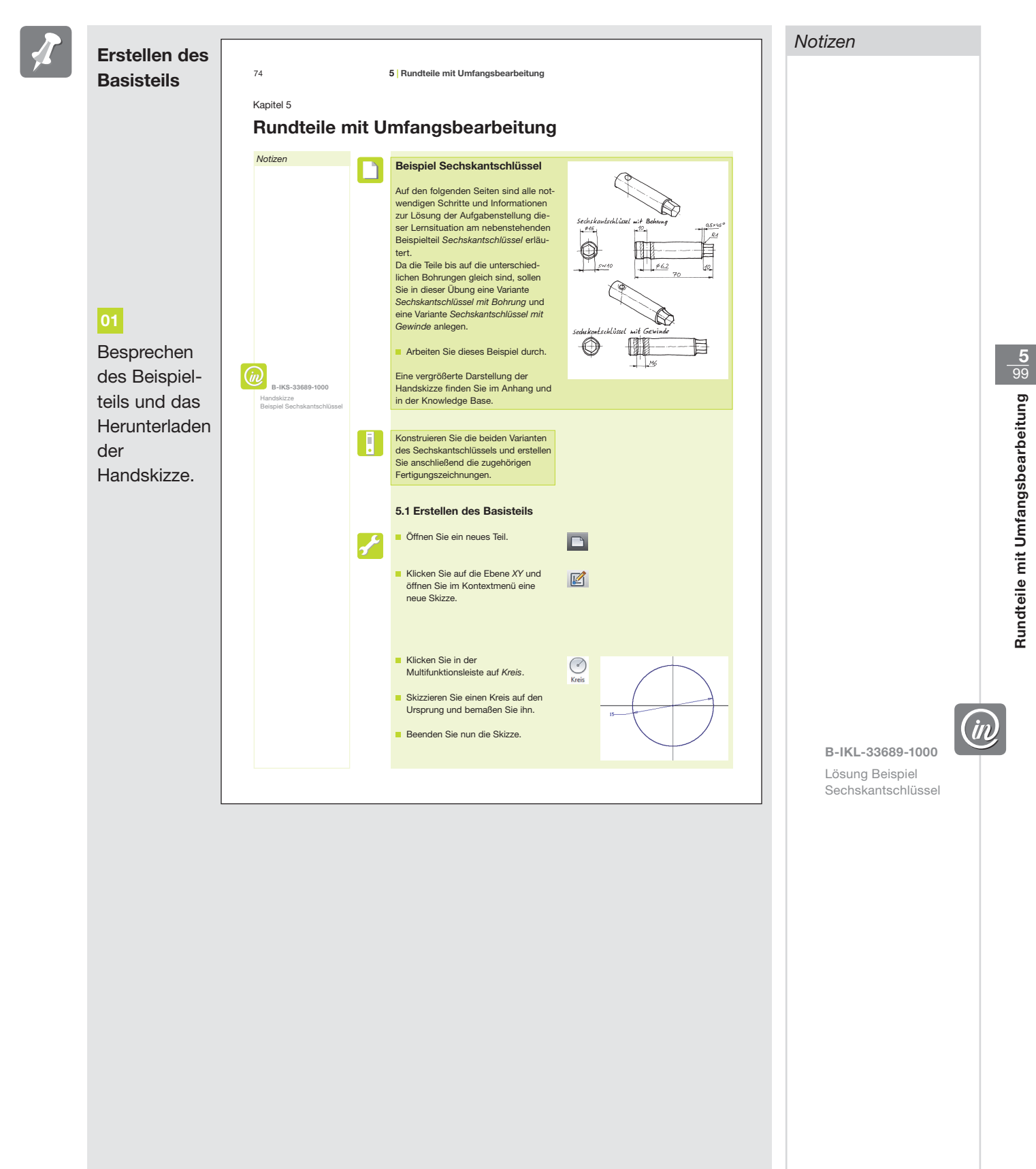

Nachwuchs-

stiftung Maschinenbau

| Notizen | A | Konstruktion<br>der Bohrung                                                              | Lernsituation 4 |                                                                                                    |                                                                                                    | <b>Nachwuchs-</b><br>stiftung<br>Maschinenbau |                                       |
|---------|---|------------------------------------------------------------------------------------------|-----------------|----------------------------------------------------------------------------------------------------|----------------------------------------------------------------------------------------------------|-----------------------------------------------|---------------------------------------|
|         |   | 01<br>Das<br>Ausrichten der<br>Skizzierebene<br>ist wich-<br>tig, um die<br>Mantelfläche |                 | <ul> <li>Klicken Sie in der Dateiregisterkarte<br/>auf 3D-Modellierung und wählen Sie<br/>Extrusion.</li> <li>Das Teil soll 60 mm mit der<br/>Endbedingung Abstand extrudiert<br/>werden.</li> <li>Klicken Sie auf OK.</li> <li>5.2 Konstruktion der Bohrung</li> <li>Öffnen Sie das Kontextmenü der<br/>Option Ebene unter dem Register<br/>3D-Modellierung. Wählen Sie<br/>Tangential zu Fläche und parallel zu<br/>Ebene.</li> <li>Klicken Sie im Browser unter<br/>Ursprung die XZ-Ebene an, danach<br/>wählen Sie die Mantelfläche des<br/>Zylinders aus.</li> <li>Auf der entstandenen Arbeitsebene<br/>erstellen Sie eine Skizze.</li> </ul> | Image: Sector of the sector of the sector | Notizen                                       | Rundteile mit Umfangsbearbeitung 31 o |
|         |   | des Bauteils<br>als Kante<br>projizieren zu<br>können.                                   |                 | Außen-Ø und bemaßen Sie ihn nach<br>den Angaben der Handskizze.<br>Achten Sie drauf, dass die Skizze voll-<br>ständig definiert ist.<br>Schließen Sie die Skizze.<br>Eine sichere Methode zum Konstru-<br>ieren von Umfangsbohrungen auf run-<br>den Teilen ist das exakte Positionieren<br>eines Punktes vorher. Dieser Punkt<br>wird von dem Bohrungsassistenten<br>automatisch ausgewählt bei der<br>Platzierungseinstellung Nach Skizze.                                                                                                    | Punkt                                                                                                    |                                               |                                       |
|         |   |                                                                                          |                 |                                                                                                    |                                                                                                    |                                               |                                       |

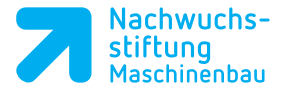

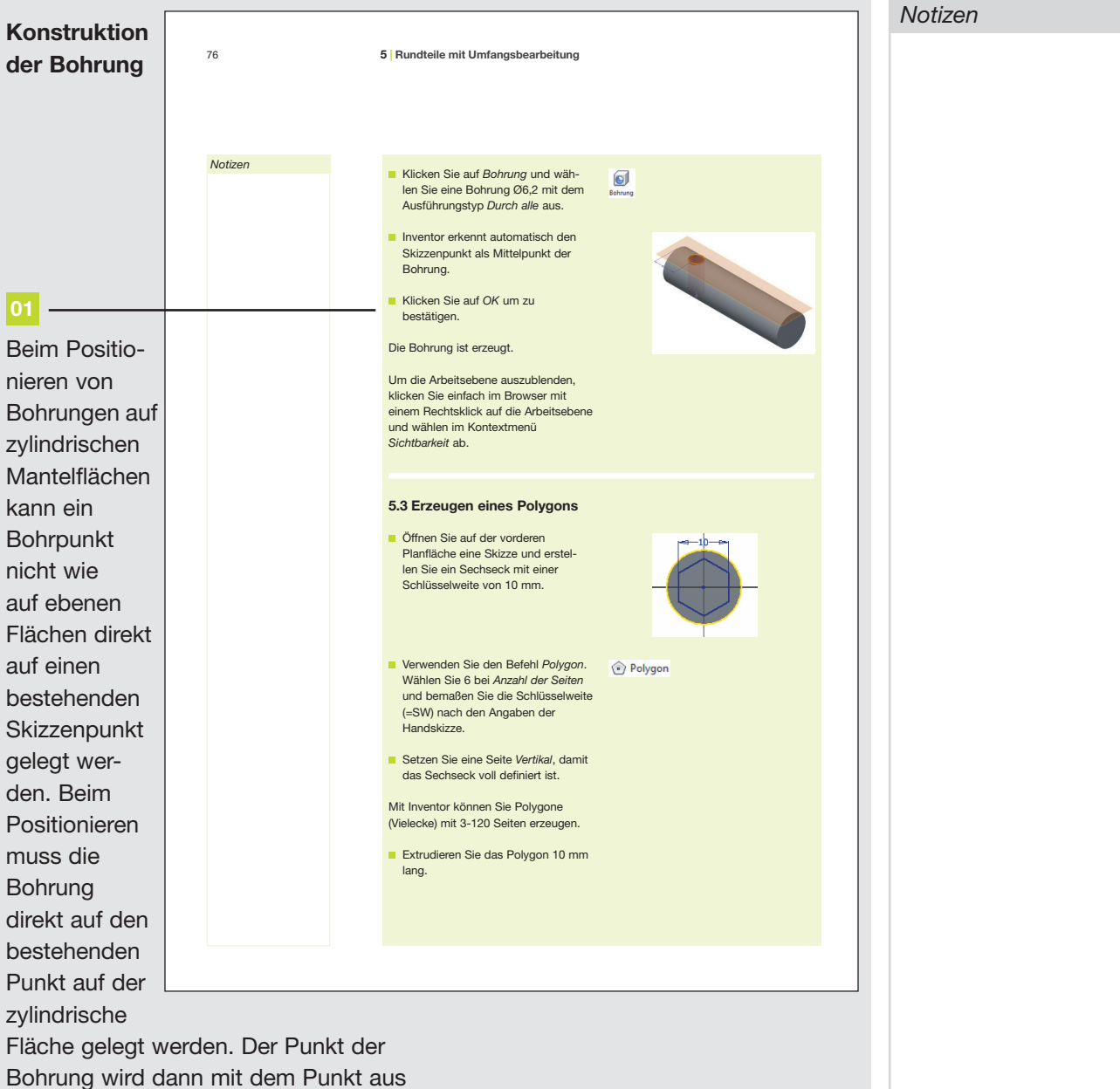

Bohrung wird dann mit dem Punkt aus der Positionsskizze deckungsgleich gesetzt.